# 2016

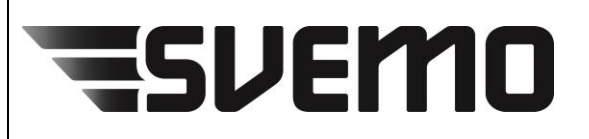

Svenska Motorsportförbundet Box 2314 600 02 NORRKÖPING Tel. 011-23 10 80 www.svemo.se

# Laganmälan & Laghantering

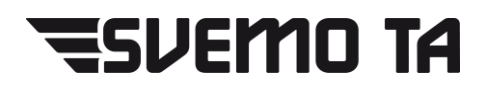

[En enkel guide för hur du anmäler ett lag i SVEMO TA.]

# Innehåll

| Laganmälan                                     |    |
|------------------------------------------------|----|
| Hitta lagtävling                               | 3  |
| Anmäl nytt lag                                 |    |
| Tävlingsklass och grundinformation             | 4  |
| Lägg till förare                               | 4  |
| Lagledare                                      | 6  |
| Tillbehör                                      | 6  |
| Betalningsinformatino och anmälan              | 7  |
| Redigera anmälan eller avanmäl från tävling    |    |
| Hantering av säsongslag                        | 9  |
| Skapa/redigera säsongslag (serieadministratör) | 9  |
| Redigera säsongslag (lagledare)                | 11 |

# Laganmälan

## Hitta lagtävling

Till att börja med så behöver du hitta den tävlingen som du ska anmäla dig till. Detta gör du genom att klicka på knappen "Anmälan till tävling" längst upp i vänstra hörnet.

# 🔍 Anmälan till tävling

Efter att du klickat på knappen så kommer en ny ruta att dyka upp. Använd där filtreringsmöjligheterna för att hitta lagtävlingen som du vill anmäla dig till. Klicka på "Redigera laganmälan" för att hantera befintliga lag eller anmäla nya lag.

| 📕 Tävlingar            |                                                                                          |                     |           |                           |                     |             |                | - • ×        |  |  |
|------------------------|------------------------------------------------------------------------------------------|---------------------|-----------|---------------------------|---------------------|-------------|----------------|--------------|--|--|
| Sök täv                | ling                                                                                     |                     |           |                           |                     |             |                |              |  |  |
| Gren                   | n Motocross 👻 Sök endast kommande tävlingar 😰                                            |                     |           |                           |                     |             |                |              |  |  |
| Tävlingsba             | ana Sök tävlingsb                                                                        | Sök tävlingsbana    |           |                           | Sök arrangör        | -           |                |              |  |  |
| Serie                  | Serien Västra                                                                            | Serien Västra Div 1 |           | ngsklass                  | Sök tävlingsklass   | -           |                |              |  |  |
| Tävlingsst             | atus Sök tävlingss                                                                       | tatus               | ▼ Tävlir  | ngstyp                    |                     |             |                |              |  |  |
| Specialdis             | trikt Sök specialdi                                                                      | strikt              | ▼ Supe    | Supervisor Sök supervisor |                     |             |                |              |  |  |
| Tävlingsna<br>Sök tävl | Tävlingsnamn <u>Sök tävling</u> ▼ Sök endast tävlingar som är öppna för anmälan <b>V</b> |                     |           |                           |                     |             |                |              |  |  |
| Info                   | Anmälan                                                                                  | Datum 🔺             | Gren      | Status                    | Namn                | Arrangör    | Typ av tävling | Tävlingsbana |  |  |
| Visa R                 | edigera laganmälan                                                                       | 2016-05-28          | Motocross | Nationell                 | Serien Västra Div 1 | MC Alingsås | Lag            | Holbanan     |  |  |

## Anmäl nytt lag

# OBS! Glöm inte att kolla TR innan du anmäler ditt lag. Där kan finnas viktig information angående laganmälan.

I den nya rutan som öppnas så presenteras lag som du tidigare anmält. I detta fall så har vi inte anmält något och vill därför anmäla ett nytt lag. Detta gör vi genom att klicka på knappen "Anmäl nytt lag till tävlingen".

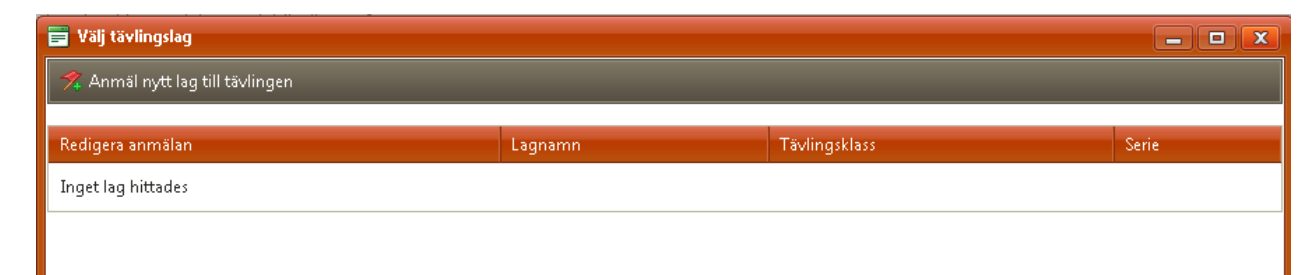

#### **Tävlingsklass och grundinformation**

I det nya fönstret som öppnas så börjar du med att välja vilken tävlingsklass som laget ska tävla i.

| 🗐 Anmäl tävlingslag                                                                         |  |
|---------------------------------------------------------------------------------------------|--|
| 🔗 Anmäl laget till tävlingen 🛛 🛱 Tävlingsinformation/Anmälningslista                        |  |
| Tävlingsklass Välj tävlingsklass                                                            |  |
| Du måste välja en tävlingsklass innan du kan fylla i laginformation och välja lagmedlemmar. |  |

Om klassen är kopplad till en serie kommer systemet automatiskt att leta efter eventuella säsongslag som du är lagledare för och välja detta. Information som namn och transponder hämtas då från säsongslaget.

Observera att om klassen har en seriekoppling så är det krav på att ett säsongslag måste finnas. Vissa serier tillåter att säsongslag skapas direkt vid laganmälan, annars måste säsongslaget skapas i förväg.

| Anmāl tāvlingslag                       |                                                                      |             |           |               |                       |  |  |  |  |  |
|-----------------------------------------|----------------------------------------------------------------------|-------------|-----------|---------------|-----------------------|--|--|--|--|--|
| 📌 Anmäl laget till tävl                 | 🛠 Anmäl laget till tävlingen 🛛 🛱 Tävlingsinformation/Anmälningslista |             |           |               |                       |  |  |  |  |  |
| Tävlingsklass           Div 1 <ul></ul> |                                                                      |             |           |               |                       |  |  |  |  |  |
| Grundinformation                        | Förare                                                               | Passagerare | Lagledare | Tillbehör     | Betalningsinformation |  |  |  |  |  |
| Säsongslag<br>473: Tibro MK 2016        | o Motocross                                                          | •           |           |               |                       |  |  |  |  |  |
| -Namn<br>Tibro MK                       |                                                                      |             |           |               |                       |  |  |  |  |  |
| Grundinformation<br>Transponder         |                                                                      |             |           | Information t | till arrangör         |  |  |  |  |  |
| Reservtransponder                       |                                                                      |             |           |               |                       |  |  |  |  |  |
|                                         |                                                                      |             |           | -             |                       |  |  |  |  |  |

#### Lägg till förare

På fliken förare lägger du till vilka förare som ska delta på tävlingen. "Lägg till lagmedlem" visar en lista på förare som redan är tillagda i säsongslaget. Om serien har aktiverat inställningen för att nya förare på tävlingen automatiskt läggs till i säsongslaget, eller om klassen körs utanför en serie, så visas knappen "Lägg till valfri person" där du kan söka efter förare i hela systemet. Om eventuell serie har stöd för gäster så visas även knappen "Lägg till gäst".

| 🖬 Anr   | 📑 Välj                       | lagmedlem |           |           |           |          |              |          | X    | X |  |  |
|---------|------------------------------|-----------|-----------|-----------|-----------|----------|--------------|----------|------|---|--|--|
| 📌 An    | Lägg till valda lagmedlemmar |           |           |           |           |          |              |          |      |   |  |  |
| Tävlin  | · Filtrera lagmedlem         |           |           |           |           |          |              |          |      |   |  |  |
| Div 1   | Förnamn Personnummer         |           |           |           |           |          |              |          |      |   |  |  |
|         | Ef                           | ternamn   |           | Epo       | stadress  |          |              |          |      |   |  |  |
| Grur    |                              |           |           |           |           |          |              |          |      | L |  |  |
| //₄ Lā  | S                            | ök        |           |           |           |          |              |          |      |   |  |  |
| Ingen   |                              |           |           |           |           |          |              |          |      |   |  |  |
|         |                              | Sortering | IDSvemoTA | Förnamn 🔺 | Efternamn | Klubb    | Personnummer | Utländsk | Gäst |   |  |  |
|         |                              | 7         | 10287     | Adrian    | Hellqvist | Tibro MK | 19970304     | Nej      | Nej  |   |  |  |
|         |                              | 2         | 19556     | Alfred    | Larsson   | Tibro MK | 19971013     | Nej      | Nej  |   |  |  |
|         |                              | 3         | 18832     | Andreas   | Axelsson  | Tibro MK | 19910219     | Nej      | Nej  |   |  |  |
|         |                              | 19        | 19338     | Anton     | Wallstén  | Tibro MK | 19950723     | Nej      | Nej  |   |  |  |
|         |                              | 20        | 16415     | Anton     | Andersson | Tibro MK | 19910314     | Nej      | Nej  |   |  |  |
|         |                              | 14        | 6923      | Björn     | Rydberg   | Tibro MK | 19940729     | Nej      | Nej  |   |  |  |
|         |                              | 11        | 5550      | Calle     | Sjöö      | Tibro MK | 19890518     | Nej      | Nej  |   |  |  |
|         |                              | 10        | 16025     | Ella      | Isaksson  | Tibro MK | 19980910     | Nej      | Nej  |   |  |  |
| 15:39:5 | 15:49:5                      | 7:        |           |           |           | 1        |              |          | .::  | : |  |  |

Vid val av lägg till lagmedlem kan flera lagmedlemmar väljas på samma gång.

När du lagt till dina lagmedlemmar så fyller du på med information om dessa. Om medlemmarna finns i ett säsongslag så hämtas automatiskt information om startnummer, klubb, transponder och valt fordon därifrån.

Den gröna bocken vid varje lagmedlem indikerar att personen har en giltig licens för klassen. Om licens saknas visas en gul varningstriangel.

| 🗟 Anmāl tāvlingslag                                                                                                    | - • × |  |  |  |  |  |  |  |  |
|----------------------------------------------------------------------------------------------------|-------|--|--|--|--|--|--|--|--|
| 🛪 Anmäl laget till tävlingen 🛛 🗃 Tävlingsinformation/Anmälningslista                                                                                                   |       |  |  |  |  |  |  |  |  |
| Tävlingsklass           Div 1         Högsta antal gästmedlemmar: 3           Vald tävlingsklass kräver att alla lagmedlemmar innehar medlemskap i samma klubb.        |       |  |  |  |  |  |  |  |  |
| Grundinformation Förare Passagerare Lagledare Tillbehör Betalningsinformation                                                                                          |       |  |  |  |  |  |  |  |  |
| 🔏 Lägg till lagmedlem 🥻 Lägg till valfri person 🥻 Lägg till gäst                                                                                                    |       |  |  |  |  |  |  |  |  |
| Adrian Hellqvist ✔ ♣         □ Lagkapten         Startnummer       Klubb         Team-/företagslicens       Transponder         Valt fordon                            | ٢     |  |  |  |  |  |  |  |  |
| Välj 🔻 Tibro MK 🔹 Anmäl utan team 🔹 🔮 4 829 336 🗘 Husqvarna, 2016, 250                                                                                                 |       |  |  |  |  |  |  |  |  |
| Ella Isaksson 🖌 🤱<br>🕅 Lagkapten                                                                                                    | •     |  |  |  |  |  |  |  |  |
| Startnummer     Klubb     Team-/företagslicens     Transponder     Valt fordon       Valj     Tibro MK     Anmäl utan team     ♥                                       |       |  |  |  |  |  |  |  |  |
| Anton Andersson 🖌 🤱                                                                                                    | •     |  |  |  |  |  |  |  |  |
| Startnummer     Klubb     Team-/företagslicens     Transponder     Valt fordon       Väli     Tibro MK     Anmäl utan team     2 976 432     Yamaha, Yz250F, 2013, 250 |       |  |  |  |  |  |  |  |  |

Reviderad: 2016-05-26

Beroende på gren och lagtyp så kan även flikar som "Passagerare" eller "Minder" visas, utöver förare. Du lägger till medlemmar på dessa flikar på samma sätt som på förarfliken.

#### Lagledare

Lagledare läggs automatiskt till från säsongslag, här kan du även välja ytterligare lagledare som ska ha rättighet att redigera anmälan.

| Anmäl tävlingslag                                                    |        |                                                         |                                         |                       |  |  |  |  |  |
|----------------------------------------------------------------------|--------|---------------------------------------------------------|-----------------------------------------|-----------------------|--|--|--|--|--|
| 📌 Anmäl laget till tävlingen 🛛 🗊 Tävlingsinformation/Anmälningslista |        |                                                         |                                         |                       |  |  |  |  |  |
| Tävlingsklass<br>Div 1                                               | •      | <ul> <li>Högsta an</li> <li>Vald tävlingskla</li> </ul> | tal gästmedlemm<br>ss kräver att alla l | ıar: 3<br>lagmedlemma |  |  |  |  |  |
| Grundinformation                                                     | Förare | Passagerare                                             | re Lagledare Tillbeh                    |                       |  |  |  |  |  |
| 🔏 Lägg till lagledare                                                |        |                                                         |                                         |                       |  |  |  |  |  |
| IDSvemoTA                                                            | Förn   | amn                                                     | Efternamn                               | Efternamn             |  |  |  |  |  |
| 1318                                                                 | Sven   |                                                         | Fransson                                |                       |  |  |  |  |  |

#### Tillbehör

Om tävlingen erbjuder köp av tillbehör listas de under motsvarande flik i laganmälan. Här väljer du vem som ska betala eventuella tillbehör, vilka tillbehör ni vill ha samt antalet.

| 📕 Anmäl tävli                                                                                                    | Anmäl tävlingslag                                                                                                    |                |  |        |      |          |       |        |  |  |
|----------------------------------------------------------------------------------------------------|----------------------------------------------------------------------------------------------------|----------------|--|--------|------|----------|-------|--------|--|--|
| 📌 Anmäl lage                                                                                                    | 📌 Anmāl laget till tāvlingen 📲 Tāvlingsinformation/Anmālningslista                                                                              |                |  |        |      |          |       |        |  |  |
| Tävlingsklass           Div 1         Högsta antal gästmedlemmar: 3           Vald tävlingsklass kräver att alla lagmedlemmar innehar medlemskap i samma klubb. |                                                                                                    |                |  |        |      |          |       |        |  |  |
| Grundinform<br>Betalare av till:                                                                                                    | Grundinformation     Förare     Passagerare     Lagledare     Tillbehör     Betalningsinformation       Betalare av tillbehör     Sven Fransson |                |  |        |      |          |       |        |  |  |
| Välj                                                                                                    | Produkt                                                                                                    |                |  | Á-pris | Anta | 1        | Beskr | ivning |  |  |
|                                                                                                    | Entrébilje                                                                                                    | Entrébiljetter |  |        | 3    | ~ ~      |       |        |  |  |
|                                                                                                    | Transpon                                                                                                    | nder (hyra)    |  | 100 kr |      | <b>~</b> |       |        |  |  |
|                                                                                                    |                                                                                                    |                |  |        |      |          |       |        |  |  |

#### Betalningsinformatino och anmälan

När du har fyllt i alla uppgifter om laget väljer du fliken "Betalningsinformation".

Om anmälningsavgiften betalas för hela laget så väljer du vem som betalar anmälan. Du ser också en sammanställning över dina val och summa att betala.

Om varje lagmedlem betalar en anmälningsavgift dyker avgiften upp i var medlems varukorg.

| 📕 Anmäl tävlingslag                                                                                         |                |                     |       |        |                      |                       |  | _ • ×                                                                |  |
|----------------------------------------------------------------------------------------------------|----------------|---------------------|-------|--------|----------------------|-----------------------|--|----------------------------------------------------------------------|--|
| 🛪 Anmäl laget till tävlingen 📓 Tävlingsinformation/Anmälningslista                                          |                |                     |       |        |                      |                       |  |                                                                      |  |
| Tävlingsklass<br>Div 1<br>Vald tävlingsklass kräver att alla lagmedlemmar innehar medlemskap i samma klubb. |                |                     |       |        |                      |                       |  |                                                                      |  |
| Grundinformation                                                                                            | Förare         | Passagerare         | Lagle | edare  | e Tillbehör          | Betalningsinformation |  |                                                                      |  |
| Anmälningsavgiften ko                                                                                       | mmer att deb   | iteras en lagledare |       |        | Beskrivning          |                       |  | Pris                                                                 |  |
| eller lagmedlem. Avgift                                                                                     | en kan sedan   | betalas via vald    |       | $\sim$ | Laganmälan           |                       |  |                                                                      |  |
| persons varukorg.                                                                                           |                |                     |       |        | Div 1 (Nationell)    |                       |  | 500 kr                                                               |  |
| Välj vem som betalar a                                                                                      | nmälan         |                     |       | ~      | Lagprodukt           |                       |  |                                                                      |  |
| Sven Fransson                                                                                               |                | -                   |       |        | Entrébiljetter, 3 st |                       |  | 150 kr                                                               |  |
| Anmälningsavgift<br>Efteranmälningsavgift                                                                   | 0 kr<br>+ 0 kr |                     |       |        |                      |                       |  | Summa: 650,00 kr<br>Serviceavgift: 20,00 kr<br>Att betala: 670,00 kr |  |

När du är klar med alla inställningar för laget så klickar du på knappen "Anmäl laget till tävlingen".

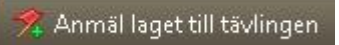

# Redigera anmälan eller avanmäl från tävling

Om du anmält ett lag till en tävling så kan du även redigera din anmälning. Detta gör du genom att först klicka på "Anmälan till tävling", sedan söker du rätt på tävlingen och klickar på länken "Laganmälan" i fliken "Tävlingslag". I det nya fönstret som öppnas kan du se tävlingslaget som du tidigare skapat. För att redigera anmälan klickar du på länken "Redigera" i kolumnen "Redigera anmälan" (se bild nedan).

| 🖬 Välj tävlingslag          |                   |                                    |              |  |  |  |  |  |  |
|-----------------------------|-------------------|------------------------------------|--------------|--|--|--|--|--|--|
| 🕺 Anmäl nytt lag till tävli | ngen              |                                    |              |  |  |  |  |  |  |
| Redigera anmälan            | Lagnamn           | Tävlingsklass                      | Serie        |  |  |  |  |  |  |
| Redigera                    | Racing Doscientos | Endurance Stafett (Endurance, >16) | SO Endurance |  |  |  |  |  |  |
|                             |                   |                                    |              |  |  |  |  |  |  |
|                             |                   |                                    |              |  |  |  |  |  |  |

I fönstret som öppnas kan du redigera din anmälan på samma sätt som när du skapade den. När du redigerat klart så klickar du på "Uppdatera anmälan".

#### 📌 Uppdatera laganmälan

Om du vill avanmäla laget från tävlingen klickar du istället på knappen "Avanmäl från tävling".

🙎 Avanmäl laget från tävlingen 🛛

# Hantering av säsongslag

Säsongslag är ett krav om en klass är kopplad till en serie. Varje laganmälan på en tävling får en koppling till säsongslaget där resultatet sedan sammanställs till säsongslaget i serietabellen.

För att skapa och hantera säsongslag kommer vissa behörigheter att krävas. Endast serieadministratörer kan skapa säsongslag till sin serie och för att kunna redigera ett säsongslag måste profilen vara satt som lagledare.

# Skapa/redigera säsongslag (serieadministratör)

Efter att du blivit tillsatt som administratör för en serie så kommer två nya flikar att dyka upp i menyn till vänster. "Administrera" med undermenyerna "Tävling" och "Säsongslag", samt "Systeminställningar" med undermenyn "Serie".

För att lägga upp ett nytt säsongslag i din serie så klickar du på menyvalet "Säsongslag".

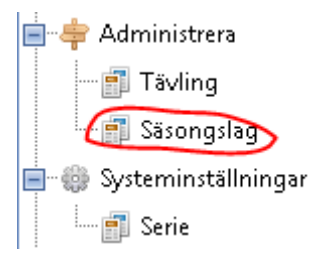

Under menyvalet "Säsongslag" kommer alla säsongslag i systemet att presenteras. Här kan du välja att skapa ett nytt säsongslag eller att redigera ett redan skapat. För att skapa ett nytt säsongslag så klickar du på knappen, välj gren och klicka sedan på "Lägg till säsongslag"

## 🕻 Lägg till säsongslag

Om du istället vill redigera ett gammalt säsongslag så söker du upp laget genom att använda filtreringsmöjligheterna på toppen av sidan. (**TIPS!** Filtrera endast på säsong och serie så får du fram alla lag som ingår i din serie.)

Du kan här se de säsongslag som du har behörighet att redigera genom att kolla i kolumnen "Hantera lag". Här står det "Redigera" om du har behörighet och annars "Visa" om du inte har behörighet. Klicka här på "Redigera".

| Hantera lag     | Lagnamn 🔺         | namn 🔺 Organisation |      | Publicerad | Serie        | Gren       | Lagmedlemmar |  |
|-----------------|-------------------|---------------------|------|------------|--------------|------------|--------------|--|
| <u>Visa</u>     | Fiver             | Falkenbergs MK      | 2013 | Nej        |              | Roadracing | 0            |  |
| <u>Redigera</u> | Racing Doscientos |                     | 2013 | Nej        | SO Endurance | Roadracing | 3            |  |

I den nya rutan som dyker upp så börjar du fylla på med information kring laget. Att tänka på är att om du skapar ett säsongslag för en serie så kommer endast de serier som du är administratör för att dyka upp i rullistan "Serie". När informationen lagts till och en lagledare blivit vald så klickar du på spara. **Inga lagmedlemar kan läggas till innan laget sparats.** 

Nu kan du antingen fylla på med lagmedlemmar själv eller låta lagledaren göra detta. Den profilen som du utsett till lagledare kommer att få ett nytt menyval nästa gång han loggar in där han/hon kan komma in och redigera sitt säsongslag.

| 🚍 Redige                                              | era lag        |                  |           |           |                 |           |                 |      |                    |               |   |         |
|-------------------------------------------------------|----------------|------------------|-----------|-----------|-----------------|-----------|-----------------|------|--------------------|---------------|---|---------|
| 🔒 Spara                                               | 🔒 Spara &      | Stäng 🔍 Ladda    | upp log   | ıga 😽 Pub | licera          |           |                 |      |                    |               |   |         |
| Lagnamn* Bollnäs Serie Allsvenskan Arena Rolandshov 🗸 |                |                  |           |           |                 |           |                 |      |                    |               |   |         |
| Gren*                                                 | Israc          | ing              |           | Lagtyp*   | Serie lag       | J         | Hemsida         | www1 | .idrottonline.se/B | ollni         |   |         |
| Säsong*                                               | 2013           | 1                |           | Klubb     | Bollnäs         | MK        | Transponder     |      |                    |               |   |         |
|                                                       |                |                  |           |           |                 |           | Reservtranspond | er   |                    |               |   |         |
|                                                       |                |                  |           |           |                 |           |                 |      |                    |               |   |         |
| Lagmed                                                | llemmar        | Lagledare T      | ransferli | sta Intr  | resserade klubb | oar av fr | isläppta förare |      |                    |               |   |         |
| 🔏 Lägg i                                              | till lagmedlem | ¼ Lägg till gäst | ັບ 🍯      | ppdatera  |                 |           |                 |      |                    |               |   |         |
|                                                       |                |                  |           |           |                 | 1         |                 |      |                    |               |   |         |
| Transfer                                              | Sortering 🔺    | IDSvemoTA        | Info      | Förnamn   | Efternamn       | Startr    | r Utländsk      | Gäst | Ingångssnitt       | Löpande snitt |   | Ta bort |
| 1                                                     | 1              | 7286             | *         | Tobias    | Åström          |           | Nej             | Nej  | 2,389              | 2,375         | 1 | •       |
| 1                                                     | 2              | 6554             | &         | Daniel    | Isaksen         |           | Nej             | Nej  | 1,533              | 1,167         | 1 | •       |
| 1                                                     | 3              | 8899             | 8         | Viktor    | Svensson        |           | Nej             | Nej  | 1,450              | 1,333         | 1 | •       |
| \$                                                    | 4              | 7984             | 8         | Jonas     | Lindholm        |           | Nej             | Nej  | 0,500              | 1,188         | 1 | •       |
| 1                                                     | 5              | 58437            | &         | Lars Åke  | Nilsson         |           | Nej             | Nej  | 0,500              | 0,000         | 1 | •       |
|                                                       |                |                  |           |           |                 |           |                 |      | 6,372              | 6,063         |   |         |

# Redigera säsongslag (lagledare)

För att du ska kunna redigera ditt säsongslag så måste behållaren för laget ha skapats av serieadministratören och du måste vara satt som lagledare för säsongslaget. Först då kommer du få menyvalet "Säsongslag".

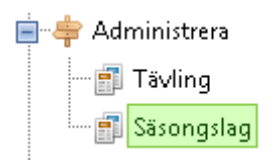

Efter att ha klickat på "Säsongslag" så söker du på den nya sidan rätt på ditt lag genom att använda de olika filtreringsmöjligheterna på toppen av sidan. Klicka sedan på "Redigera" i kolumnen "Hantera lag". Om det här endast skulle stå "Visa" betyder det att du inte har behörighet att redigera laget.

Inne i redigera läge så kollar du igenom informationen och kontrollerar att den är korrekt. Välj sedan startnummer för laget genom att klicka på knappen "Välj startnummer" (1). I den nya rutan som öppnas väljer du startnummerklass och i numren som presenteras klickar du på "Välj" längst till vänster i raden för det numret du vill välja för laget.

Till sist lägger du till dina lagmedlemmar genom att använda knappen "Lägg till lagmedlem"(2). I den nya rutan som öppnas söker du reda på personens profil och klickar helt enkelt på raden för den förare som du vill lägga till. Klicka sedan på knappen "Spara" för att spara dina inställningar.

| 🚍 Redigera lag                                        |                            |         |                           |                                                   |          |           |         |          |      | _       | × |
|-------------------------------------------------------|----------------------------|---------|---------------------------|---------------------------------------------------|----------|-----------|---------|----------|------|---------|---|
| 🔚 Spara 🔚 Spara & Stäng 🔍 Ladda upp logga 🗸 Publicera |                            |         |                           |                                                   |          |           |         |          |      |         |   |
| Laginformation                                        |                            |         |                           |                                                   |          |           |         |          |      |         |   |
| Lagnamn* Racing                                       | Lagnamn* Racing Doscientos |         |                           | Serie lag 🚽 🗸 Fast startnummer 🛛 Välj startnummer |          |           |         | mer      |      |         |   |
| Gren* Roadra                                          | * Roadracing 🗾             |         |                           | tion Organisation saknas 🔹                        |          |           |         |          |      |         |   |
| Säsong* 2013 🗸                                        |                            |         | <ul> <li>Arena</li> </ul> | Välj arena 👻                                      |          |           |         |          |      |         |   |
| Serie SO End                                          | i 🗸 Hemsida                | temsida |                           |                                                   |          |           |         |          |      |         |   |
| Lagmedlemmar Lagledare                                |                            |         |                           |                                                   |          |           |         |          |      |         |   |
| 🔏 Lägg till lagmedlem 🔏 Lägg till gäst 👌 Uppdatera    |                            |         |                           |                                                   |          |           |         |          |      |         |   |
| Transfer Sortering 🔺                                  | _                          |         | IDSvemoTA                 | Info                                              | Förnamn  | Efternamn | Startnr | Utländsk | Gäst | Ta bort |   |
| 1                                                     | +                          |         | 21798                     | *                                                 | Harry    | Ekman     |         | Nej      | Nej  | •       |   |
| 2                                                     | +                          | 1       | 16472                     | 8                                                 | Christer | Nordesand |         | Nej      | Nej  | •       |   |
| 3                                                     |                            | 1       | 69967                     | *                                                 | Sashi    | Murugan   |         | Nej      | Nej  | •       |   |
|                                                       |                            |         |                           |                                                   |          |           |         |          |      |         |   |
|                                                       |                            |         |                           |                                                   |          |           |         |          |      |         |   |